# Fehlerbehebung bei Port-Flaps auf Catalyst Switches der Serie 9000

## Inhalt

Einleitung Voraussetzungen Anforderungen Verwendete Komponenten Hintergrundinformationen Fehlerbehebung Installation der Netzwerkmodule Prüfen Sie das Kabel und beide Seiten der Verbindung. Überprüfung der SFP- und SFP+-Kompatibilität Identifizieren von Port-Flaps Schnittstelle Befehle anzeigen Überprüfen des Kabelstatus mit Time Domain Reflector (TDR) **TDR-Richtlinien Digital Optic Monitoring (DOM)** DOM aktivieren Syslog-Meldungen für die digitale optische Überwachung Cisco Optics und Forward Error Correction (FEC) **Debug-Befehle** Zugehörige Informationen

## Einleitung

In diesem Dokument wird beschrieben, wie Sie nützliche Protokolle identifizieren und sammeln und Probleme beheben, die bei Port-Flaps auf Catalyst Switches der Serie 9000 auftreten können.

Mit Beiträgen von Leonardo Pena Davila

## Voraussetzungen

### Anforderungen

Es gibt keine spezifischen Anforderungen für dieses Dokument.

### Verwendete Komponenten

Die Informationen in diesem Dokument basieren auf allen Catalyst Switches der Serie 9000.

Die Informationen in diesem Dokument beziehen sich auf Geräte in einer speziell eingerichteten Testumgebung. Alle Geräte, die in diesem Dokument benutzt wurden, begannen mit einer

gelöschten (Nichterfüllungs) Konfiguration. Wenn Ihr Netzwerk in Betrieb ist, stellen Sie sicher, dass Sie die möglichen Auswirkungen aller Befehle verstehen.

## Hintergrundinformationen

Eine Port-Klappe (auch als Link-Klappe bezeichnet) ist eine Situation, in der eine physische Schnittstelle am Switch kontinuierlich an- und abgeschaltet wird. Die häufigste Ursache ist in der Regel ein defektes, nicht unterstütztes oder nicht standardmäßiges Kabel oder SFP (Small Form-Factor Pluggable) oder andere Probleme bei der Synchronisierung von Links. Die Ursache für die Verbindungsklappen kann intermittierend oder permanent sein.

Da Link-Flaps tendenziell eine physische Interferenz darstellen, werden in diesem Dokument die Schritte zur Diagnose, Erfassung nützlicher Protokolle und zur Fehlerbehebung erläutert, die bei Port-Flaps auf Catalyst 9000-Switches auftreten können.

## Fehlerbehebung

Sie können eine Reihe von Optionen überprüfen, um sicherzustellen, dass die Netzwerkmodule, Kabel und SFP ordnungsgemäß installiert sind, wenn Sie physischen Zugriff auf den Switch haben:

### Installation der Netzwerkmodule

Die Tabelle beschreibt die Best Practices für die Installation eines Netzwerkmoduls in einem Catalyst Switch der Serie 9000:

| Plattform                        | URL                                                                          |
|----------------------------------|------------------------------------------------------------------------------|
| Catalyst Switches der Serie 9200 | Hardware-Installationsanleitung für Catalyst Swite<br>der Serie 9200         |
| Catalyst Switches der Serie 9300 | Hardware-Installationsanleitung für Catalyst Swite<br>der Serie 9300         |
| Catalyst Switches der Serie 9400 | Hardware-Installationsanleitung für Catalyst Swite<br>der Serie 9400         |
| Catalyst Switches der Serie 9500 | Hardware-Installationsanleitung für Catalyst Swite<br>der Serie 9500         |
| Catalyst Switches der Serie 9600 | <u>Catalyst Switches der Serie 9600 - Hardware-</u><br>Installationshandbuch |

### Prüfen Sie das Kabel und beide Seiten der Verbindung.

Diese Tabellen beschreiben einige der möglichen Kabelprobleme, die zu Verbindungsklappen führen können.

| Ursache            | Wiederherstellungsaktion                                                                                                    |
|--------------------|----------------------------------------------------------------------------------------------------|
| Fehlerhaftes Kabel | Ersetzen Sie das verdächtige Kabel durch ein funktionsfähiges Kabel. Sucher nach abgebrochenen oder verlorenen Pins an Anschlüssen.                      |
| Lose Verbindungen  | Suchen Sie nach losen Verbindungen. Manchmal scheint ein Kabel richtig zu sitzen, ist es aber nicht. Ziehen Sie das Kabel ab und stecken Sie es wieder e |
| Patchpanel         | Vermeiden Sie fehlerhafte Patchpanel-Verbindungen. Umgehen Sie das Patchpanel, wenn möglich, um es auszuschließen                                        |

Schlechter oder falscher SFP (glasfaserspezifisch)

Tauschen Sie einen verdächtigen SFP durch einen zweifelsfrei funktionierend SFP aus. Überprüfen Sie den Hardware- und Software-Support für diesen SF Typ.

Fehlerhafter Port oder Modulport Ungültiges oder altes Endgerät Schließen Sie das Kabel an einen bekanntermaßen funktionsfähigen Port an, Fehler an einem verdächtigen Port oder Modul zu beheben

Tauschen Sie das Telefon, den Lautsprecher oder ein anderes Endgerät durc zweifelsfrei funktionierendes Gerät oder ein neueres Gerät aus.

Dies ist eine "erwartete Klappe". Achten Sie auf den Zeitstempel der Port-Klap Geräte-Energiesparmodus um festzustellen, ob sie schnell oder zeitweilig erfolgt und ob eine Ruheeinste die Ursache ist.

#### Überprüfung der SFP- und SFP+-Kompatibilität

Das Cisco Portfolio an Hot Plug-fähigen Schnittstellen bietet eine große Auswahl an Übertragungsgeschwindigkeiten, Protokollen, erreichbaren und unterstützten Übertragungsmedien.

Sie können eine beliebige Kombination von SFP- oder SFP+-Transceivermodulen verwenden, die von Ihrem Catalyst Switch der Serie 9000 unterstützt wird. Die einzigen Einschränkungen bestehen darin, dass jeder Port den Wellenlängenspezifikationen am anderen Ende des Kabels entsprechen muss und dass das Kabel die festgelegte Kabellänge für eine zuverlässige Kommunikation nicht überschreiten darf.

Verwenden Sie auf Ihrem Cisco Gerät nur Cisco SFP-Transceiver-Module. Jedes SFP- oder SFP+-Transceiver-Modul unterstützt die Cisco Quality Identification (ID)-Funktion, mit der ein Cisco Switch oder Router feststellen und validieren kann, ob das Transceiver-Modul von Cisco zertifiziert und getestet wurde.

**Tipp:** Überprüfen Sie mithilfe dieses Links die <u>Kompatibilitätsmatrix</u> für <u>optische</u> <u>Verbindungen von Cisco mit Geräten</u>

#### Identifizieren von Port-Flaps

Verwenden Sie show loggingum ein Link-Flap-Ereignis zu identifizieren. Dieses Beispiel zeigt eine teilweise Protokollmeldung des Switch-Systems für ein Link-Flap-Ereignis mit der Schnittstelle TenGigabitEthernet1/0/40:

Switch#show logging | include changed Aug 17 21:06:08.431 UTC: %LINEPROTO-5-UPDOWN: Line protocol on Interface TenGigabitEthernet1/0/40, changed state to down Aug 17 21:06:39.058 UTC: %LINK-3-UPDOWN: Interface TenGigabitEthernet1/0/40, changed state to down Aug 17 21:06:41.968 UTC: %LINK-3-UPDOWN: Interface TenGigabitEthernet1/0/40, changed state to up Aug 17 21:06:42.969 UTC: %LINEPROTO-5-UPDOWN: Line protocol on Interface TenGigabitEthernet1/0/40, changed state to up Aug 17 21:07:20.041 UTC: %LINEPROTO-5-UPDOWN: Line protocol on Interface TenGigabitEthernet1/0/40, changed state to down Aug 17 21:07:21.041 UTC: %LINK-3-UPDOWN: Interface TenGigabitEthernet1/0/40, changed state to down Aug 17 21:07:36.534 UTC: %LINEPROTO-5-UPDOWN: Line protocol on Interface TenGigabitEthernet1/0/40, changed state to up Aug 17 21:08:06.598 UTC: %LINK-3-UPDOWN: Interface TenGigabitEthernet1/0/40, changed state to up Aug 17 21:08:07.628 UTC: %LINEPROTO-5-UPDOWN: Line protocol on Interface

TenGigabitEthernet1/0/40, changed state to down
Aug 17 21:08:08.628 UTC: %LINK-3-UPDOWN: Interface TenGigabitEthernet1/0/40, changed state to
down
Aug 17 21:08:10.943 UTC: %LINK-3-UPDOWN: Interface TenGigabitEthernet1/0/40, changed state to up
Aug 17 21:08:11.944 UTC: %LINEPROTO-5-UPDOWN: Line protocol on Interface
TenGigabitEthernet1/0/40, changed state to up

**Tipp:** Wenn Sie die System-Nachrichtenprotokolle analysieren, müssen Sie den **Zeitstempel** der Port-Klappe beachten, da Sie so gleichzeitige Ereignisse an diesem bestimmten Port vergleichen und überprüfen können, ob die Link-Klappe auftritt (z. B.: Ruhezustand oder andere "normale" Ursachen sind nicht unbedingt ein Problem).

#### Schnittstelle Befehle anzeigen

Der Befehl **show interface** bietet Ihnen zahlreiche Informationen, mit denen Sie ein mögliches Layer-1-Problem identifizieren können, das ein Link-Flap-Ereignis verursacht:

```
Switch#show interfaces tenGigabitEthernet 1/0/40
TenGigabitEthernet1/0/40 is up, line protocol is up (connected)
Hardware is Ten Gigabit Ethernet, address is 00a5.bf9c.29a8 (bia 00a5.bf9c.29a8)
  MTU 1500 bytes, BW 10000000 Kbit/sec, DLY 10 usec,
     reliability 255/255, txload 1/255, rxload 1/255
  Encapsulation ARPA, loopback not set
  Keepalive not set
  Full-duplex, 10Gb/s, link type is auto, media type is SFP-10GBase-SR <-- SFP plugged into
the port
  input flow-control is on, output flow-control is unsupported
  ARP type: ARPA, ARP Timeout 04:00:00
  Last input 00:00:03, output 00:00:00, output hang never
  Last clearing of "show interface" counters never
  Input queue: 0/2000/0/0 (size/max/drops/flushes); Total output drops: 0
  Queueing strategy: fifo
  Output queue: 0/40 (size/max)
  5 minute input rate 0 bits/sec, 0 packets/sec
  5 minute output rate 0 bits/sec, 0 packets/sec
     670 packets input, 78317 bytes, 0 no buffer
     Received 540 broadcasts (540 multicasts)
     0 runts, 0 giants, 0 throttles
     0 input errors, 0 CRC, 0 frame, 0 overrun, 0 ignored
     0 watchdog, 540 multicast, 0 pause input
     0 input packets with dribble condition detected
     1766 packets output, 146082 bytes, 0 underruns
0 Output 0 broadcasts (0 multicasts) 0 output errors, 0 collisions, 0 interface resets 0 unknown
protocol drops 0 babbles, 0 late collision, 0 deferred 0 lost carrier, 0 no carrier, 0 pause
output 0 output buffer failures, 0 output buffers swapped out
In dieser Tabelle sind einige der Leistungsindikatoren des Befehls show interface aufgeführt:
```

```
ZählerProbleme und häufige Ursachen, die die Fehlerzähler erhöhenCRCEine hohe Anzahl von CRCs ist in der Regel das Ergebnis von Kollisionen, kann aber a<br/>auf ein physisches Problem (z. B. Verkabelung, SFP, fehlerhafte Schnittstelle oder NIC<br/>oder eine Duplexunstimmigkeit hinweisen.In diese Kategorie gehören Runts, Giants, No Buffer, CRC, Frame, Overrun sowie Igno<br/>Andere Eingabefehler können auch dazu führen, dass die Anzahl der Eingabefehler er<br/>wird.
```

| output errors                             | Dieses Problem ist auf die geringe Größe der Ausgabewarteschlange oder auf<br>Überbelegung zurückzuführen.                                                                                                    |
|-------------------------------------------|----------------------------------------------------------------------------------------------------|
| Gesamtleistung<br>sinkt                   | Ausgabelücken sind in der Regel das Ergebnis einer Überbelegung der Schnittstelle, d<br>durch Übertragungen von n zu 1 oder von 10 Gbit/s zu 1 Gbit/s verursacht wird.<br>Schnittstellenpuffer stellen eine begrenzte Ressource dar und können nur Spitzen bis z<br>einem Punkt absorbieren, nach dem Pakete verworfen werden. Puffer können so einge<br>werden, dass ein gewisser Puffer entsteht. Sie können jedoch kein Szenario garantiere<br>dem die Ausgabe auf Null zurückgeht. |
| Unbekanntes<br>Protokoll wird<br>gelöscht | Unbekannte Protokoll-Drops werden normalerweise verworfen, da die Schnittstelle, an diese Pakete empfangen werden, nicht für diesen Protokolltyp konfiguriert ist. Es kann auch um ein beliebiges Protokoll handeln, das der Switch nicht erkennt. Wenn beispielsweise zwei Switches angeschlossen sind und Sie CDP an einer Switch-Schnit deaktivieren, führt dies zu unbekannten Protokollverlusten an dieser Schnittstelle. Die G                                                   |

Mit dem Befehl **history** kann eine Schnittstelle den Nutzungsverlauf in einem grafischen Format ähnlich dem CPU-Verlauf verwalten. Dieser Verlauf kann entweder als Bit pro Sekunde (Bit pro Sekunde) oder als Pakete pro Sekunde (Pakete pro Sekunde (pps)) beibehalten werden, wie in diesem Beispiel gezeigt:

Switch(config-if)#history ?
bps Maintain history in bits/second
pps Maintain history in packets/second

Zusammen mit der Rate kann der Benutzer verschiedene Schnittstellenzähler überwachen:

```
Switch(config-if)#history [bps|pps] ?
 all
                                    Include all counters
babbles Include ethernet output babbles - Babbl
crcs Include CRCs - CRCs
deferred Include ethernet output deferred - Defer
dribbles Include dribbles - Dribl
excessive-collisions Include ethernet excessive output collisions -
ExCol
flushes Include flushes - Flush
frame-errors Include frame errors - FrErr
giants Include giants - Giant
ignored Include ignored - Ignor
input-broadcasts Include input broadcasts - iBcst
input-drops Include input drops - iDrop
input-errors Include input errors - iErr
interface-resets Include interface resets - IRset
late-collisions Include ethernet late output collisions - LtCol
lost-carrier Include ethernet output lost carrier - LstCr
```

multi-collisions Include ethernet multiple output collisions -MICOL multicast Include ethernet input multicast - MlCst no-carrier Include ethernet output no-carrier - NoCarr output-broadcasts Include output broadcasts - oBcst output-buffer-failures Include output buffer failures - oBufF output-buffers-swapped-out Include output buffers swapped out - oBSw0 output-drops Include output drops - oDrop output-errors Include output errors - oErr output-no-buffer Include output no buffer - oNoBf overruns Include overruns - OvrRn pause-input Include ethernet input pause - PsIn pause-output Include ethernet output pause - PsOut runts Include runts - Runts single-collisions Include ethernet single output collisions - SnCol throttles Include throttles - Thrtl underruns Include underruns - UndRn unknown-protocol-drops Include unknown protocol drops - Unkno watchdog Include ethernet output watchdog - Wtchdg <cr> <cr> SW\_1(config-if)#

Wie beim CPU-Verlauf gibt es auch hier Diagramme für die letzten 60 Sekunden, 60 Minuten und 72 Stunden. Für Eingabe- und Ausgabehistogramme werden separate Diagramme beibehalten:

Switch#sh interfaces gigabitEthernet 1/0/2 history ? 60min Display 60 minute histograms only 60sec Display 60 second histograms only 72hour Display 72 hour histograms only all Display all three histogram intervals both Display both input and output histograms input Display input histograms only output Display output histograms only | Output modifiers

#### show interfaces tenGigabitEthernet 1/0/9 history 60sec

10
9
8
7
6
5
4
3
2
1
0....5...1...1...2...2...3....4...4...5....6
0 5 0 5 0 5 0 5 0
TenGigabitEthernet1/0/9 input rate(mbits/sec) (last 60 seconds)

| 10                                                                      |
|-------------------------------------------------------------------------|
| 9                                                                       |
| 8                                                                       |
| 7                                                                       |
| 6                                                                       |
| 5                                                                       |
| 4                                                                       |
| 3                                                                       |
| 2                                                                       |
| 1                                                                       |
| 0511223344                                                              |
| 0 5 0 5 0 5 0 5 0 5 0                                                   |
| TenGigabitEthernet1/0/9 <b>output</b> rate(mbits/sec) (last 60 seconds) |

Verwenden Sie den Ethernet-**Controller anzeigen.{interface{interface-number}}** um Schnittstellenspezifische (**Senden** und **Empfangen**) Zähler für Datenverkehr und Fehlerzähler anzuzeigen, die von der Hardware gelesen werden. Verwenden Sie das **phy-**Schlüsselwort, um die internen Schnittstellenregister anzuzeigen, oder das **port-info**-Schlüsselwort, um Informationen über den Port-ASIC anzuzeigen.

Dies ist ein Beispiel für die Ausgabe des Ethernet-Controllers **show controllers** für eine bestimmte Schnittstelle:

| Switch#show controllers ethernet-controller tenGigabitEthernet 2/0/1 |                           |        |                           |  |
|----------------------------------------------------------------------|---------------------------|--------|---------------------------|--|
| Transmit                                                             | TenGigabitEthernet        | t2/0/1 | Receive                   |  |
| 61572                                                                | Total bytes               | 282909 | Total bytes               |  |
| 0                                                                    | Unicast frames            | 600    | Unicast frames            |  |
| 0                                                                    | Unicast bytes             | 38400  | Unicast bytes             |  |
| 308                                                                  | Multicast frames          | 3163   | Multicast frames          |  |
| 61572                                                                | Multicast bytes           | 244509 | Multicast bytes           |  |
| 0                                                                    | Broadcast frames          | 0      | Broadcast frames          |  |
| 0                                                                    | Broadcast bytes           | 0      | Broadcast bytes           |  |
| 0                                                                    | System FCS error frames   | 0      | IpgViolation frames       |  |
| 0                                                                    | MacUnderrun frames        | 0      | MacOverrun frames         |  |
| 0                                                                    | Pause frames              | 0      | Pause frames              |  |
| 0                                                                    | Cos O Pause frames        | 0      | Cos O Pause frames        |  |
| 0                                                                    | Cos 1 Pause frames        | 0      | Cos 1 Pause frames        |  |
| 0                                                                    | Cos 2 Pause frames        | 0      | Cos 2 Pause frames        |  |
| 0                                                                    | Cos 3 Pause frames        | 0      | Cos 3 Pause frames        |  |
| 0                                                                    | Cos 4 Pause frames        | 0      | Cos 4 Pause frames        |  |
| 0                                                                    | Cos 5 Pause frames        | 0      | Cos 5 Pause frames        |  |
| 0                                                                    | Cos 6 Pause frames        | 0      | Cos 6 Pause frames        |  |
| 0                                                                    | Cos 7 Pause frames        | 0      | Cos 7 Pause frames        |  |
| 0                                                                    | Oam frames                | 0      | OamProcessed frames       |  |
| 0                                                                    | Oam frames                | 0      | OamDropped frames         |  |
| 193                                                                  | Minimum size frames       | 3646   | Minimum size frames       |  |
| 0                                                                    | 65 to 127 byte frames     | 1      | 65 to 127 byte frames     |  |
| 0                                                                    | 128 to 255 byte frames    | 0      | 128 to 255 byte frames    |  |
| 115                                                                  | 256 to 511 byte frames    | 116    | 256 to 511 byte frames    |  |
| 0                                                                    | 512 to 1023 byte frames   | 0      | 512 to 1023 byte frames   |  |
| 0                                                                    | 1024 to 1518 byte frames  | 0      | 1024 to 1518 byte frames  |  |
| 0                                                                    | 1519 to 2047 byte frames  | 0      | 1519 to 2047 byte frames  |  |
| 0                                                                    | 2048 to 4095 byte frames  | 0      | 2048 to 4095 byte frames  |  |
| 0                                                                    | 4096 to 8191 byte frames  | 0      | 4096 to 8191 byte frames  |  |
| 0                                                                    | 8192 to 16383 byte frames | 0      | 8192 to 16383 byte frames |  |
| 0                                                                    | 16384 to 32767 byte frame | 0      | 16384 to 32767 byte frame |  |
| 0                                                                    | > 32768 byte frames       | 0      | > 32768 byte frames       |  |
|                                                                      |                           |        |                           |  |

0 Late collision frames 0 SymbolErr frames <-- Usually indicates Layer 1 issues. Large amounts of symbol errors can indicate a bad device, cable, or hardware. 0 Excess Defer frames 0 Collision fragments <-- If this counter increments, this is an indication that the ports are configured at half-duplex. 0 Good (1 coll) frames 0 ValidUnderSize frames 0 Good (>1 coll) frames 0 InvalidOverSize frames 0 Deferred frames 0 ValidOverSize frames <-- Are the result 0 Gold frames dropped 0 FcsErr frames of collisions at half-duplex, a duplex mismatch, bad hardware (NIC, cable, or port) 0 Gold frames truncated 0 Gold frames successful 0 1 collision frames 0 2 collision frames 0 3 collision frames 0 4 collision frames 0 5 collision frames 0 6 collision frames 0 7 collision frames 0 8 collision frames 0 9 collision frames 0 10 collision frames 0 11 collision frames 0 12 collision frames 0 13 collision frames 0 14 collision frames 0 15 collision frames 0 Excess collision frames

LAST UPDATE 22622 msecs AGO

Tipp: Sie können auch den Controller-Befehl show interfaces {interface{interface-number} verwenden, um die von der Hardware gelesenen Transmit- und Receive-Statistiken pro Schnittstelle anzuzeigen.

Verwenden Sie die **show platform pm interface-flaps{interface{***interface-number***}}** um anzuzeigen, wie oft eine Schnittstelle ausgefallen ist:

Dies ist ein Beispiel für die Ausgabe von **show platform pm interface-flaps{interface**{*interface*-*number*}für eine bestimmte Schnittstelle:

| Field                   | AdminFields | OperFields |
|-------------------------|-------------|------------|
| Access Mode             | Static      | Static     |
| Access Vlan Id          | 1           | 0          |
| Voice Vlan Id           | 4096        | 0          |
| VLAN Unassigned         |             | 0          |
| ExAccess Vlan Id        | 32767       |            |
| Native Vlan Id          | 1           |            |
| Port Mode               | dynamic     | access     |
| Encapsulation           | 802.1Q      | Native     |
| disl                    | auto        |            |
| Media                   | unknown     |            |
| DTP Nonegotiate         | 0           | 0          |
| Port Protected          | 0           | 0          |
| Unknown Unicast Blocked | 0           | 0          |

Switch#show platform pm interface-flaps tenGigabitEthernet 2/0/1

| Unknown Multicast Blocked   | 1 0                  | 0         |                                               |
|-----------------------------|----------------------|-----------|-----------------------------------------------|
| Vepa Enabled                | 0                    | 0         |                                               |
| App interface               | 0                    | 0         |                                               |
| Span Destination            | 0                    |           |                                               |
| Duplex                      | auto                 | full      |                                               |
| Default Duplex              | auto                 |           |                                               |
| Speed                       | auto                 | 1000      |                                               |
| Auto Speed Capable          | 1                    | 1         |                                               |
| No Negotiate                | 0                    | 0         |                                               |
| No Negotiate Capable        | 1024                 | 1024      |                                               |
| Flow Control Receive        | ON                   | ON        |                                               |
| Flow Control Send           | Off                  | Off       |                                               |
| Jumbo                       | 0                    | 0         |                                               |
| saved_holdqueue_out         | 0                    |           |                                               |
| saved_input_defqcount       | 2000                 |           |                                               |
| Jumbo Size                  | 1500                 |           |                                               |
| Forwarding Vlans : none     |                      |           |                                               |
| Current Pruned Vlans : no   | one                  |           |                                               |
| Previous Pruned Vlans : r   | ione                 |           |                                               |
|                             |                      |           |                                               |
| Sw LinkNeg State : LinkSt   | atello               |           |                                               |
| No. of LinkDownEvents :     | 12                   |           | < Number of times the interface               |
| flapped                     |                      |           |                                               |
| XgxsResetOnLinkDown(10GE)   | :                    |           |                                               |
| Time Stamp Last Link Flar   | oped(U) : Aug 19 14: | 58:00.154 | < Last time the interface flapped             |
| LastLinkDownDuration(sec)   | 192                  |           | <pre>&lt; Time in seconds the interface</pre> |
| stayed down during the last | flap event           |           |                                               |
| LastLinkUpDuration(sec):    | 2277                 |           | < Time in seconds the interface               |
| stayed up before the last f | lap event            |           |                                               |

Verwenden Sie **show idprom{interface{***interface-number***}** ohne Schlüsselwörter, um die IDPROM-Informationen für die spezifische Schnittstelle anzuzeigen. Mit dem **detail-**Schlüsselwort können Sie detaillierte hexadezimale IDPROM-Informationen anzeigen.

Dies ist ein Beispiel für die Ausgabe von **show idprom{interface{interface-number}}** für eine bestimmte Schnittstelle. Die in diesem Befehl angegebenen **Schwellenwerte für hohe** und **niedrige Warnung|Alarm** sind die normalen Parameter des optischen Transceivers. Diese Werte können aus dem Datenblatt für die jeweilige Optik überprüft werden. Weitere Informationen finden Sie im <u>Datenblatt</u> zu optischen Verbindungen von Cisco.

#### Switch#show idprom interface Twe1/0/1

| II | DPROM for transceiver TwentyFiveGigE1/0/1 | : |                                  |
|----|-------------------------------------------|---|----------------------------------|
|    | Description                               | = | SFP or SFP+ optics (type 3)      |
|    | Transceiver Type:                         | = | GE CWDM 1550 (107)               |
|    | Product Identifier (PID)                  | = | CWDM-SFP-1550 <                  |
|    | Vendor Revision                           | = | А                                |
|    | Serial Number (SN)                        | = | XXXXXXXXXX < Cisco Serial Number |
|    | Vendor Name                               | = | CISCO-FINISAR                    |
|    | Vendor OUI (IEEE company ID)              | = | 00.90.65 (36965)                 |
|    | CLEI code                                 | = | CNTRV14FAB                       |
|    | Cisco part number                         | = | 10-1879-03                       |
|    | Device State                              | = | Enabled.                         |
|    | Date code (yy/mm/dd)                      | = | 14/12/22                         |
|    | Connector type                            | = | LC.                              |
|    | Encoding                                  | = | 8B10B (1)                        |
|    | Nominal bitrate                           | = | OTU-1 (2700 Mbits/s)             |
|    |                                           |   |                                  |

Minimum bit rate as % of nominal bit rate = not specified Maximum bit rate as % of nominal bit rate = not specified The transceiver type is 107 Link reach for 9u fiber (km) = LR - 2(80 km) (80)LR-3(80km) (80) ZX(80km) (80) Link reach for 9u fiber (m) = IR-2(40km) (255) LR-1(40km) (255) LR-2(80km) (255) LR-3(80km) (255) DX(40KM) (255) HX(40km) (255) ZX(80km) (255) VX(100km) (255) Link reach for 50u fiber (m) = SR(2km) (0) IR-1(15km) (0) IR-2(40km) (0) LR-1(40km) (0) LR-2(80km) (0) LR-3(80km) (0) DX(40KM) (0) HX(40km) (0) ZX(80km) (0) VX(100km) (0) 1xFC, 2xFC-SM(10km) (0) ESCON-SM(20km) (0) Link reach for 62.5u fiber (m) = SR(2km) (0) IR-1(15km) (0) IR-2(40km) (0) LR-1(40km) (0) LR-2(80km) (0) LR-3(80km) (0) DX(40KM) (0) HX(40km) (0) ZX(80km) (0) VX(100km) (0) 1xFC, 2xFC-SM(10km) (0) ESCON-SM(20km) (0) Nominal laser wavelength = 1550 nm.DWDM wavelength fraction = 1550.0 nm. = Tx disable Supported options Tx fault signal Loss of signal (standard implementation) Supported enhanced options = Alarms for monitored parameters Diagnostic monitoring = Digital diagnostics supported Diagnostics are externally calibrated Rx power measured is "Average power" Transceiver temperature operating range = -5 C to 75 C (commercial) Minimum operating temperature = 0 C Maximum operating temperature = 70 C High temperature alarm threshold = +90.000 C= +85.000 C High temperature warning threshold Low temperature warning threshold = +0.000 C Low temperature alarm threshold = -4.000 C High voltage alarm threshold= 3500.0 mVoltsHigh voltage warning threshold= 3100.0 mVoltsLow voltage warning threshold= 3000.0 mVolts High voltage alarm threshold = 3600.0 mVolts High laser bias current alarm threshold = 84.000 mAmps High laser bias current warning threshold = 70.000 mAmps Low laser bias current warning threshold = 4.000 mAmps Low laser bias current alarm threshold = 2.000 mAmps High transmit power alarm threshold=7.4 dBmHigh transmit power warning threshold=4.0 dBm

| Low transmit power warning threshold      | = -1.7 dBm  |
|-------------------------------------------|-------------|
| Low transmit power alarm threshold        | = -8.2 dBm  |
| High receive power alarm threshold        | = -3.0 dBm  |
| Low receive power alarm threshold         | = -33.0 dBm |
| High receive power warning threshold      | = -7.0 dBm  |
| Low receive power warning threshold       | = -28.2 dBm |
| External Calibration: bias current slope  | = 1.000     |
| External Calibration: bias current offset | z = 0       |

**Tipp:** Stellen Sie sicher, dass die Hardware- und Softwareversion des Geräts mit der <u>Cisco</u> SFP/SFP+-<u>Kompatibilitätsmatrix für</u> die <u>optische Datenübertragung (Optics-to-Device)</u> <u>kompatibel ist.</u>

In dieser Tabelle sind die verschiedenen Befehle aufgeführt, die zur Fehlerbehebung von Link-Flaps verwendet werden können:

| Command                                                                                              | Zweck                                                                                                    |
|----------------------------------------------------------------------------------------------------|----------------------------------------------------------------------------------------------------|
| Schnittstellenindikatorfehler anzeigen                                                               | Zeigt die Schnittstellenfehlerindikatoren an                                                                                                    |
| Anzeigen von Schnittstellenfunktionen                                                                | Zeigt die Funktionen der jeweiligen Schnitt<br>an.                                                                                                    |
| Show Interface Transceiver (glasfaser-/SFP-spezifisch)                                               | Zeigt Informationen zu optischen Transceiv<br>an, für die Digital Optical Monitoring (DOM<br>aktiviert ist.                                                                |
| Schnittstellenverbindung anzeigen<br>show interface {interface{ <i>interface-number</i> }}-Plattform | Zeigt Informationen zu Verknüpfungsebene<br>Zeigt Schnittstellenplattforminformationen                                                                                     |
| show controllers Ethernet-controller {interface{interface-<br>number}} port-info                     | Zeigt zusätzliche Port-Informationen an                                                                                                    |
| Zeigt Controller-Ethernet-Controller {interface{interface-<br>number}} Verbindungsstatusdetails an.  | Zeigt den Linkstatus an                                                                                                    |
| Fehlerhafte Klappenwerte anzeigen                                                                    | Zeigt die Anzahl der Flaps an, die vor dem<br>errdisable-Status auftreten dürfen.<br>Verwenden Sie diesen Befehl, um die Zähl<br>Datenverkehr und Fehler auf Null zu setze |
| clear counters                                                                                       | damit Sie sehen können, ob das Problem r<br>ein vorübergehendes Problem ist oder ob o<br>Zähler weiter inkrementiert werden.                                               |
| Clear Controller Ethernet-Controller                                                                 | Mit diesem Befehl können Sie die Hardwar Zähler für Senden und Empfangen löscher                                                                                           |

### Überprüfen des Kabelstatus mit Time Domain Reflector (TDR)

Mit dem Time Domain Reflectometer (TDR) können Sie feststellen, ob ein Kabel GEÖFFNET oder KURZ ist, wenn ein Fehler auftritt. Mit TDR können Sie den Status der Kupferkabel für die Ports der Catalyst Switches der Serie 9000 überprüfen. TDR erkennt einen Kabelfehler mit einem Signal, das durch das Kabel gesendet wird, und liest das Signal, das zurückreflektiert wird. Das Signal kann aufgrund von Defekten im Kabel ganz oder teilweise zurückreflektiert werden

Verwenden Sie den Test cable-diagnostics tdr {interface{*interface-number*} }, um den TDR-Test zu starten, und verwenden Sie dann den Befehl **show cable-diagnostics tdr**{interfaceInterface-number}.

Tipp: Weitere Informationen finden Sie unter Überprüfen des Portstatus und der

#### Verbindungen.

Das Beispiel zeigt ein TDR-Testergebnis für die Schnittstelle Tw2/0/10:

Switch#show cable-diagnostics tdr interface tw2/0/10 TDR test last run on: November 05 02:28:43 Interface Speed Local pair Pair length Remote pair Pair status Tw2/0/10 1000M Pair A 1 +/- 5 meters Pair A Impedance Mismatch Pair B 1 +/- 5 meters Pair B Impedance Mismatch Pair C 1 +/- 5 meters Pair C Open Pair D 3 +/- 5 meters Pair D Open

**Tipp**: Bei Catalyst Switches der Serie 9300 werden nur die folgenden Kabelfehlertypen erkannt: **OPEN**, **SHORT** und **IMPEDANCE MISMATCH**. Der Status **Normal** wird angezeigt, wenn das Kabel ordnungsgemäß angeschlossen ist. Dies dient zur Veranschaulichung.

### **TDR-Richtlinien**

Diese Richtlinien gelten für die Verwendung von TDR:

- Ändern Sie die Portkonfiguration nicht, während der TDR-Test ausgeführt wird.
- Wenn Sie einen Port während eines TDR-Tests mit einem aktivierten Auto-MDIX-Port verbinden, kann das TDR-Ergebnis ungültig sein.
- Wenn Sie einen Port während eines TDR-Tests mit einem 100BASE-T-Port wie dem am Gerät verbinden, werden die nicht verwendeten Paare (4-5 und 7-8) als fehlerhaft gemeldet, da das Remote-Ende diese Paare nicht terminiert.
- Aufgrund der Eigenschaften der Kabel müssen Sie den TDR-Test mehrmals durchführen, um genaue Ergebnisse zu erhalten.
- Ändern Sie den Portstatus nicht (entfernen Sie z. B. das Kabel am nahen oder fernen Ende), da die Ergebnisse falsch sein können.
- TDR funktioniert am besten, wenn das Testkabel vom Remote-Port getrennt wird. Andernfalls kann es für Sie schwierig sein, die Ergebnisse richtig zu interpretieren.
- TDR arbeitet über vier Leitungen. Je nach Kabelbedingungen kann der Status anzeigen, dass ein Paar OFFEN oder KURZ ist, während alle anderen Drahtpaare als fehlerhaft angezeigt werden. Dieser Vorgang ist akzeptabel, da Sie ein Kabel als fehlerhaft deklarieren können, vorausgesetzt, ein Drahtpaar ist entweder OFFEN oder KURZ.
- Ziel des TDR ist es, die Funktionsfähigkeit eines Kabels zu ermitteln, anstatt ein fehlerhaftes Kabel zu lokalisieren.
- Wenn TDR ein fehlerhaftes Kabel ermittelt, können Sie das Problem dennoch mithilfe eines Offline-Kabeldiagnosetools besser diagnostizieren.
- Die TDR-Ergebnisse können bei verschiedenen Switch-Modellen der Catalyst Switches der Serie 9300 aufgrund der unterschiedlichen Auflösung bei TDR-Implementierungen unterschiedlich ausfallen. In diesem Fall müssen Sie sich an ein Tool zur Offline-Kabeldiagnose wenden.

## Digital Optic Monitoring (DOM)

Digital Optical Monitoring (DOM) ist ein branchenweiter Standard, der eine digitale Schnittstelle für

den Zugriff auf Echtzeitparameter wie die folgenden definiert:

- Temperatur
- Versorgungsspannung des Transceivers
- Laser-Biasstrom
- Optische Sendeleistung
- Optische Rx-Leistung

#### DOM aktivieren

In der Tabelle sind die Befehle aufgeführt, die Sie zum Ein-/Ausschalten von DOM für alle Transceiver im System verwenden können:

| Schritte  | Befehl oder Aktion                                                                  | Zweck                                                                                  |
|-----------|-------------------------------------------------------------------------------------|----------------------------------------------------------------------------------------|
| Schritt 1 | <b>aktivieren</b><br><b>Beispiel:</b><br>switch>enable                              | Aktiviert den physischen EXEC-Modus<br>Geben Sie auf Aufforderung Ihr<br>Kennwort ein. |
| Schritt 2 | Konfigurationsterminal<br>Beispiel:<br>switch#configure-Terminal                    | Wechselt in den globalen<br>Konfigurationsmodus                                        |
| Schritt 3 | I ransceiver- I yp all<br>Beispiel:<br>switch(config)#transceiver<br>Alles eingeben | Wechselt in den Konfigurationsmodus für<br>den Transceiver-Typ                         |
| Schritt 4 | überwachung<br>Beispiel:<br>switch(config)#monitoring                               | Ermöglicht die Überwachung aller optischen Transceiver.                                |

Verwenden Sie den Befehl **show interfaces** {interface{*interface-number*}} **transceiver detail**, um Transceiver-Informationen anzuzeigen:

```
Switch#show interfaces hundredGigE 1/0/25 transceiver detail
ITU Channel not available (Wavelength not available),
Transceiver is internally calibrated.
mA: milliamperes, dBm: decibels (milliwatts), NA or N/A: not applicable.
++ : high alarm, + : high warning, - : low warning, -- : low alarm.
A2D readouts (if they differ), are reported in parentheses.
The threshold values are calibrated.
High Alarm High Warn Low Warn Low Alarm
Temperature Threshold Threshold Threshold Threshold
Port (Celsius) (Celsius) (Celsius) (Celsius)
```

Hu1/0/25 28.8 75.0 70.0 0.0 -5.0

High AlarmHigh WarnLow WarnLow AlarmVoltageThresholdThresholdThresholdPort (Volts) (Volts) (Volts) (Volts) (Volts)(Volts)------Hu1/0/25 3.28 3.63 3.46 3.13 2.97

High Alarm High Warn Low Warn Low Alarm Current Threshold Threshold Threshold Threshold Port Lane (milliamperes) (mA) (mA) (mA) (mA) Hul/0/25 N/A 6.2 10.0 8.5 3.0 2.6

**Tipp:** Ob ein optischer Transceiver mit den entsprechenden Signalpegeln betrieben wird, entnehmen Sie bitte dem <u>Datenblatt</u> zu <u>Cisco Optics.</u>

#### Syslog-Meldungen für die digitale optische Überwachung

In diesem Abschnitt werden die relevantesten Syslog-Meldungen zu Schwellenwertverletzungen beschrieben:

#### Temperaturniveaus der optischen SFP-Verbindungen

• Erläuterung: Diese Protokollmeldungen werden generiert, wenn die Temperatur niedrig ist oder die normalen Betriebswerte der optischen Verbindung überschreitet:

```
%SFF8472-3-THRESHOLD_VIOLATION: Te7/3: Temperature high alarm; Operating value: 88.7 C,
Threshold value: 74.0 C.
%SFF8472-3-THRESHOLD_VIOLATION: Fo1/1/1: Temperature low alarm; Operating value: 0.0 C,
Threshold value: 35.0 C.
```

#### Spannungsniveaus der optischen SFP-Verbindungen

 Erläuterung: Diese Protokollmeldungen werden generiert, wenn die Spannung niedrig ist oder die normalen Betriebswerte der optischen Verbindung überschreitet:

```
%SFF8472-3-THRESHOLD_VIOLATION: Gi1/1/3: Voltage high warning; Operating value: 3.50 V,
Threshold value: 3.50 V.
%SFF8472-5-THRESHOLD_VIOLATION: Gi1/1: Voltage low alarm; Operating value: 2.70 V, Threshold
value: 2.97 V.
```

#### Lichtpegel der optischen SFP-Verbindungen

• Erläuterung: Diese Protokollmeldungen werden generiert, wenn die Lichtleistung niedrig ist oder die Betriebswerte der Optik übersteigt:

%SFF8472-3-THRESHOLD\_VIOLATION: Gi1/0/1: Rx power high warning; Operating value: -2.7 dBm, Threshold value: -3.0 dBm. %SFF8472-5-THRESHOLD\_VIOLATION: Te1/1: Rx power low warning; Operating value: -13.8 dBm, Threshold value: -9.9 dBm. Tipp: Weitere Informationen zum DOM finden Sie unter Digital Optical Monitoring

#### **Cisco Optics und Forward Error Correction (FEC)**

FEC ist eine Technik, mit der eine bestimmte Anzahl von Fehlern in einem Bitstrom erkannt und korrigiert wird. Vor der Übertragung werden redundante Bits und Fehlerüberprüfungscode an den Nachrichtenblock angehängt. Als Modulhersteller achtet Cisco darauf, dass unsere Transceiver die technischen Spezifikationen erfüllen. Wenn der optische Transceiver in einer Cisco Host-Plattform betrieben wird, wird die FEC standardmäßig aktiviert. Dies hängt von dem optischen Modultyp ab, den die Host-Software erkennt (siehe diese <u>herunterladbare Tabelle</u>). In den allermeisten Fällen wird die FEC-Implementierung durch den Branchenstandard diktiert, den der optische Typ unterstützt.

Bei bestimmten benutzerdefinierten Spezifikationen unterscheiden sich die FEC-Implementierungen. Ausführliche Informationen finden Sie im Dokument <u>Understanding FEC and</u> its Implementation in Cisco Optics.

Das Beispiel zeigt, wie FEC konfiguriert wird und einige der verfügbaren Optionen:

```
switch(config-if)#fec?
  auto Enable FEC Auto-Neg
  cl108 Enable clause108 with 25G
  cl74 Enable clause74 with 25G
  off Turn FEC off
Use the show interface command to verify FEC configuration:
TwentyFiveGigE1/0/13 is up, line protocol is up (connected)
Hardware is Twenty Five Gigabit Ethernet, address is 3473.2d93.bc8d (bia 3473.2d93.bc8d)
MTU 9170 bytes, BW 25000000 Kbit/sec, DLY 10 usec,
reliability 255/255, txload 1/255, rxload 1/255
Encapsulation ARPA, loopback not set
Keepalive set (10 sec)
Full-duplex, 25Gb/s, link type is force-up, media type is SFP-25GBase-SR
 Fec is auto < -- The configured setting for FEC is displayed here
input flow-control is on, output flow-control is off
ARP type: ARPA, ARP Timeout 04:00:00
--snip--
```

**Hinweis**: Beide Seiten einer Verbindung müssen die gleiche FEC haben. encoding - Algorithmus aktiviert, damit die Verbindung aktiv wird.

#### **Debug-Befehle**

;

In dieser Tabelle sind die verschiedenen Befehle aufgeführt, die zum Debuggen von Port-Flaps verwendet werden können.

**Vorsicht**: Verwenden Sie die Debug-Befehle mit Vorsicht. Bitte beachten Sie, dass viele **Debug-Befehle** Auswirkungen auf das Live-Netzwerk haben und nur empfohlen werden, sie in einer Laborumgebung zu verwenden, wenn das Problem reproduziert wird.

| Command                                                             | Zweck                                                        |
|---------------------------------------------------------------------|--------------------------------------------------------------|
| debug pm                                                            | Port Manager-Debugging                                       |
| debug pm-Port                                                       | Port-bezogene Ereignisse                                     |
| Debug-Plattform pm                                                  | NGWC-Plattform - Port-Manager - Debuginforma                 |
| debug plattform pm I2-control                                       | NGWC L2 Control Infra-Debugging                              |
| debug plattform pm link-status                                      | Erkennung von Schnittstellen                                 |
| debug plattform pm-vektoren                                         | Port-Manager-Vektorfunktionen                                |
| debug condition interface <schnittstellenname></schnittstellenname> | Aktivieren Sie Debug-Funktionen für bestimmte Schnittstellen |
| Debug-Schnittstellenstatus                                          | Zustandsübergänge                                            |

Dies ist ein Beispiel für eine teilweise Beispielausgabe des dbetteln Befehle in der Tabelle:

SW\_2#sh debugging PM (platform): L2 Control Infra debugging is on <-- debug platform pm 12-control PM Link Status debugging is on <-- debug platform pm link-status PM Vectors debugging is on <-- debug platform pm pm-vectors Packet Infra debugs: Ip Address Port -----|-----| Port Manager: Port events debugging is on <-- debug pm port Condition 1: interface Te1/0/2 (1 flags triggered) Flags: Tel/0/2 ----- Sample output -----\*Aug 25 20:01:05.791: link up/down event : link-down on Te1/0/2 \*Aug 25 20:01:05.791: pm\_port 1/2: during state access, got event 5(link\_down) <-- Link down event (day/time) \*Aug 25 20:01:05.791: @@@ pm\_port 1/2: access -> pagp \*Aug 25 20:01:05.792: IOS-FMAN-PM-DEBUG-PM-VECTORS: Success sending PM tdl message \*Aug 25 20:01:05.792: IOS-FMAN-PM-DEBUG-PM-VECTORS: Success sending PM tdl message \*Aug 25 20:01:05.792: IOS-FMAN-PM-DEBUG-PM-VECTORS: Success sending PM tdl message \*Aug 25 20:01:05.792: IOS-FMAN-PM-DEBUG-PM-VECTORS: Vp Disable: pd=0x7F1E797914B0 dpidx=10 Te1/0/2 \*Aug 25 20:01:05.792: IOS-FMAN-PM-DEBUG-PM-VECTORS: Success sending PM tdl message \*Aug 25 20:01:05.792: IOS-FMAN-PM-DEBUG-PM-VECTORS: Success sending PM tdl message \*Aug 25 20:01:05.792: Maintains count of VP per Interface:delete, pm\_vp\_counter[0]: 14, pm\_vp\_counter[1]: 14 \*Aug 25 20:01:05.792: \*\*\* port\_modechange: 1/2 mode\_none(10) \*Aug 25 20:01:05.792: @@@ pm\_port 1/2: pagp -> dtp \*Aug 25 20:01:05.792: stop flap timer : Te1/0/2 pagp \*Aug 25 20:01:05.792: \*\*\* port\_bndl\_stop: 1/2 : inform yes \*Aug 25 20:01:05.792: @@@ pm\_port 1/2: dtp -> present \*Aug 25 20:01:05.792: \*\*\* port\_dtp\_stop: 1/2 \*Aug 25 20:01:05.792: stop flap timer : Te1/0/2 pagp \*Aug 25 20:01:05.792: stop flap timer : Te1/0/2 dtp \*Aug 25 20:01:05.792: stop flap timer : Tel/0/2 unknown \*Aug 25 20:01:05.792: \*\*\* port\_linkchange: reason\_link\_change(3): link\_down(0)1/2 <-- State link change

\*Aug 25 20:01:05.792: pm\_port 1/2: idle during state present \*Aug 25 20:01:05.792: @@@ pm\_port 1/2: present -> link\_down <-- State of the link \*Aug 25 20:01:06.791: %LINEPROTO-5-UPDOWN: Line protocol on Interface TenGigabitEthernet1/0/2, changed state to down \*Aug 25 20:01:07.792: %LINK-3-UPDOWN: Interface TenGigabitEthernet1/0/2, changed state to down \*Aug 25 20:01:11.098: IOS-FMAN-PM-DEBUG-LINK-STATUS: Received LINKCHANGE in xcvr message, if\_id 10 (TenGigabitEthernet1/0/2) \*Aug 25 20:01:11.098: IOS-FMAN-PM-DEBUG-LINK-STATUS: if\_id 0xA, if\_name Te1/0/2, link up <--</pre>

Link became up \*Aug 25 20:01:11.098: link up/down event: link-up on Te1/0/2 \*Aug 25 20:01:11.098: pm\_port 1/2: during state link\_down, got event 4(link\_up) \*Aug 25 20:01:11.098: @@@ pm\_port 1/2: link\_down -> link\_up \*Aug 25 20:01:11.098: flap count for link type : Te1/0/2 Linkcnt = 0 \*Aug 25 20:01:11.099: pm\_port 1/2: idle during state link\_up \*Aug 25 20:01:11.099: @@@ pm\_port 1/2: link\_up -> link\_authentication \*Aug 25 20:01:11.099: pm\_port 1/2: during state link\_authentication, got event 8(authen\_disable) \*Aug 25 20:01:11.099: @@@ pm\_port 1/2: link\_authentication -> link\_ready \*Aug 25 20:01:11.099: \*\*\* port\_linkchange: reason\_link\_change(3): link\_up(1)1/2 \*Aug 25 20:01:11.099: pm\_port 1/2: idle during state link\_ready \*Aug 25 20:01:11.099: @@@ pm\_port 1/2: link\_ready -> dtp \*Aug 25 20:01:11.099: IOS-FMAN-PM-DEBUG-PM-VECTORS: Set pm vp mode attributes for Te1/0/2 vlan 1 \*Aug 25 20:01:11.099: IOS-FMAN-PM-DEBUG-PM-VECTORS: Success sending PM tdl message \*Aug 25 20:01:11.099: IOS-FMAN-PM-DEBUG-PM-VECTORS: Success sending PM tdl message \*Aug 25 20:01:11.099: IOS-FMAN-PM-DEBUG-PM-VECTORS: Success sending PM tdl message \*Aug 25 20:01:11.099: pm\_port 1/2: during state dtp, got event 13(dtp\_complete) \*Aug 25 20:01:11.099: @@@ pm\_port 1/2: dtp -> dtp \*Aug 25 20:01:11.099: IOS-FMAN-PM-DEBUG-PM-VECTORS: Set pm vp mode attributes for Te1/0/2 vlan 1 \*Aug 25 20:01:11.099: IOS-FMAN-PM-DEBUG-PM-VECTORS: Success sending PM tdl message \*Aug 25 20:01:11.099: DTP flapping: flap count for dtp type: Tel/0/2 Dtpcnt = 0 \*Aug 25 20:01:11.099: pm\_port 1/2: during state dtp, got event 110(dtp\_done) \*Aug 25 20:01:11.099: @@@ pm\_port 1/2: dtp -> pre\_pagp\_may\_suspend \*Aug 25 20:01:11.099: pm\_port 1/2: idle during state pre\_pagp\_may\_suspend \*Aug 25 20:01:11.099: @@@ pm\_port 1/2: pre\_pagp\_may\_suspend -> pagp\_may\_suspend \*Aug 25 20:01:11.099: pm\_port 1/2: during state pagp\_may\_suspend, got event 33(pagp\_continue) \*Aug 25 20:01:11.099: @@@ pm\_port 1/2: pagp\_may\_suspend -> start\_pagp \*Aug 25 20:01:11.099: pm\_port 1/2: idle during state start\_pagp \*Aug 25 20:01:11.099: @@@ pm\_port 1/2: start\_pagp -> pagp \*Aug 25 20:01:11.100: IOS-FMAN-PM-DEBUG-PM-VECTORS: Success sending PM tdl message \*Aug 25 20:01:11.100: IOS-FMAN-PM-DEBUG-PM-VECTORS: Success sending PM tdl message \*Aug 25 20:01:11.100: IOS-FMAN-PM-DEBUG-PM-VECTORS: Set pm vp mode attributes for Te1/0/2 vlan 1 \*Aug 25 20:01:11.100: IOS-FMAN-PM-DEBUG-PM-VECTORS: Success sending PM tdl message \*Aug 25 20:01:11.100: IOS-FMAN-PM-DEBUG-PM-VECTORS: Success sending PM tdl message \*Aug 25 20:01:11.100: IOS-FMAN-PM-DEBUG-PM-VECTORS: Success sending PM tdl message \*Aug 25 20:01:11.100: \*\*\* port\_bndl\_start: 1/2 \*Aug 25 20:01:11.100: stop flap timer : Tel/0/2 pagp \*Aug 25 20:01:11.100: pm\_port 1/2: during state pagp, got event 34(dont\_bundle) \*Aug 25 20:01:11.100: @@@ pm\_port 1/2: pagp -> pre\_post\_pagp \*Aug 25 20:01:11.100: pm\_port 1/2: idle during state pre\_post\_pagp \*Aug 25 20:01:11.100: @@@ pm\_port 1/2: pre\_post\_pagp -> post\_pagp \*Aug 25 20:01:11.100: IOS-FMAN-PM-DEBUG-PM-VECTORS: Success sending PM tdl message \*Aug 25 20:01:11.100: IOS-FMAN-PM-DEBUG-PM-VECTORS: Success sending PM tdl message \*Aug 25 20:01:11.100: pm\_port 1/2: during state post\_pagp, got event 14(dtp\_access) \*Aug 25 20:01:11.100: @@@ pm\_port 1/2: post\_pagp -> access \*Aug 25 20:01:11.100: IOS-FMAN-PM-DEBUG-PM-VECTORS: Success sending PM tdl message \*Aug 25 20:01:11.100: IOS-FMAN-PM-DEBUG-PM-VECTORS: Success sending PM tdl message \*Aug 25 20:01:11.100: IOS-FMAN-PM-DEBUG-PM-VECTORS: Success sending PM tdl message \*Aug 25 20:01:11.100: IOS-FMAN-PM-DEBUG-PM-VECTORS: Set pm vp mode attributes for Te1/0/2 vlan 1 \*Aug 25 20:01:11.100: IOS-FMAN-PM-DEBUG-PM-VECTORS: Success sending PM tdl message \*Aug 25 20:01:11.100: Maintains count of VP per Interface:add, pm\_vp\_counter[0]: 15, pm\_vp\_counter[1]: 15 \*Aug 25 20:01:11.100: IOS-FMAN-PM-DEBUG-PM-VECTORS: vlan vp enable for port(Te1/0/2) and vlan:1 \*Aug 25 20:01:11.101: IOS-FMAN-PM-DEBUG-PM-VECTORS: VP ENABLE: vp\_pvlan\_port\_mode:access for Te1/0/2

```
*Aug 25 20:01:11.101: IOS-FMAN-PM-DEBUG-PM-VECTORS: VP Enable: vp_pvlan_native_vlanId:1 for
Tel/0/2
*Aug 25 20:01:11.101: IOS-FMAN-PM-DEBUG-PM-VECTORS: Success sending PM tdl message
*Aug 25 20:01:11.101: IOS-FMAN-PM-DEBUG-PM-VECTORS: Success sending PM tdl message
*Aug 25 20:01:11.101: iOS-FMAN-PM-DEBUG-PM-VECTORS: The operational mode of Tel/0/2 in set all
vlans is 1
*Aug 25 20:01:11.101: IOS-FMAN-PM-DEBUG-PM-VECTORS: Success sending PM tdl message
*Aug 25 20:01:11.101: IOS-FMAN-PM-DEBUG-PM-VECTORS: Success sending PM tdl message
*Aug 25 20:01:11.101: IOS-FMAN-PM-DEBUG-PM-VECTORS: vp_pvlan port_mode:access vlan:1 for Tel/0/2
*Aug 25 20:01:11.101: IOS-FMAN-PM-DEBUG-PM-VECTORS: vp_pvlan port_mode:access native_vlan:1 for
Tel/0/2
*Aug 25 20:01:11.102: IOS-FMAN-PM-DEBUG-PM-VECTORS: Success sending PM tdl message
*Aug 25 20:01:11.102: IOS-FMAN-PM-DEBUG-PM-VECTORS: Success sending PM tdl message
*Aug 25 20:01:11.102: IOS-FMAN-PM-DEBUG-PM-VECTORS: Success sending PM tdl message
*Aug 25 20:01:11.102: IOS-FMAN-PM-DEBUG-PM-VECTORS: Success sending PM tdl message
*Aug 25 20:01:11.002: IOS-FMAN-PM-DEBUG-PM-VECTORS: Success sending PM tdl message
*Aug 25 20:01:11.002: IOS-FMAN-PM-DEBUG-PM-VECTORS: Success sending PM tdl message
*Aug 25 20:01:11.002: IOS-FMAN-PM-DEBUG-PM-VECTORS: Success sending PM tdl message
*Aug 25 20:01:11.002: IOS-FMAN-PM-DEBUG-PM-VECTORS: Success sending PM tdl message
*Aug 25 20:01:11.003: %LINK-3-UPDOWN: Interface TenGigabitEthernet1/0/2, changed state to up
*Aug 25 20:01:14.098: %LINEPROTO-5-UPDOWN: Line protocol on Interface TenGigabitEthernet1/0/2, changed state to up
```

## Zugehörige Informationen

Kompatibilitätsmatrix für optische Verbindungen zu Geräten von Cisco

Cisco SFP-Module für Gigabit Ethernet-Anwendungen - Datenblatt

Whitepaper: 25GE und 100GE - Mehr Geschwindigkeit für Unternehmen mit Investitionsschutz

Datenblatt zur Cisco CWDM SFP-Lösung

Innovation im Support: So optimiert das Cisco TAC die Dokumentation und vereinfacht den Self-Service

#### Technischer Support und Dokumentation für Cisco Systeme

| Cisco Bug-ID                                                     | Beschreibung                                                                                        |
|------------------------------------------------------------------|----------------------------------------------------------------------------------------------------|
| Cisco Bug-ID <u>CSCvu13029</u>                                   | Unterbrechungsfreie Link-Flaps von mGig Cat9300-Switches auf mGig-fäh<br>Endgeräte                  |
| Cisco Bug-ID <u>CSCvt50788</u>                                   | Cat9400-mGig-Interoperabilitätsprobleme mit anderen mGig-Geräten verursachen Verbindungs-Flaps      |
| Cisco Bug-ID <u>CSCvu92432</u><br>Cisco Bug-ID <u>CSCve65787</u> | CAT9400: Schnittstellenflaps mit Zuordnungs-APs<br>Autoneg-Unterstützung für 100 G/40 G/25 G Cu XCR |

#### Informationen zu dieser Übersetzung

Cisco hat dieses Dokument maschinell übersetzen und von einem menschlichen Übersetzer editieren und korrigieren lassen, um unseren Benutzern auf der ganzen Welt Support-Inhalte in ihrer eigenen Sprache zu bieten. Bitte beachten Sie, dass selbst die beste maschinelle Übersetzung nicht so genau ist wie eine von einem professionellen Übersetzer angefertigte. Cisco Systems, Inc. übernimmt keine Haftung für die Richtigkeit dieser Übersetzungen und empfiehlt, immer das englische Originaldokument (siehe bereitgestellter Link) heranzuziehen.